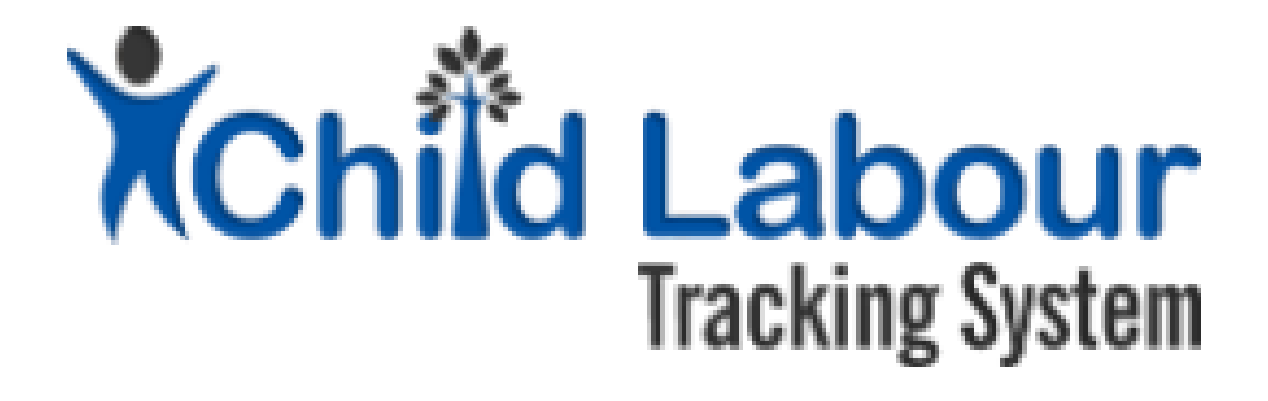

# CLTS User Guide:

# **State Child Protection Society**

October 2015

Version 1.1

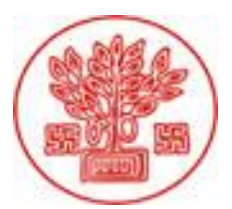

Directorate of Social Welfare Government of Bihar

Supported by

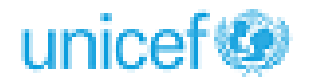

# **Document Revision History**

| Date       | Version Number | Document Changes                                      |
|------------|----------------|-------------------------------------------------------|
| 01/09/2015 | 0.1            | Initial Draft                                         |
| 20/10/2015 | 1.1            | Draft reviewed and modified. Released for user review |
|            |                |                                                       |
|            |                |                                                       |
|            |                |                                                       |
|            |                |                                                       |
|            |                |                                                       |
|            |                |                                                       |
|            |                |                                                       |

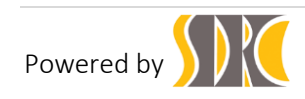

# Contents

| 1 | Intro | oduction                        | .4 |
|---|-------|---------------------------------|----|
|   | 1.1   | Scope and Purpose               | .4 |
| 2 | Proc  | cess Description                | .5 |
|   | 2.1   | SCPS user rights                | .5 |
|   | 2.2   | Procedure to Login              | .5 |
|   | 2.3   | Procedure to view Childs Record | .6 |
|   | 2.4   | Procedure for advance searc     | .7 |
|   | 2.5   | Procedure for managing Profile  | .8 |
|   |       |                                 |    |

# Table of figures

| Figure 1: SCPS User Login                              | 5 |
|--------------------------------------------------------|---|
| Figure 2: Procedure to view list of rescued children   | 6 |
| Figure 3: Procedure to view record of individual child | 7 |
| Figure 4: Procedure for advanced searching             | 8 |
| Figure 5: Procedure for managing profile               | 9 |

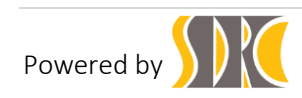

# 1 Introduction

### 1.1 Scope and Purpose

CLTS (Child Labour Tracking System) is an innovation by Department of Social Welfare, Government of Bihar which has been developed with technical supported by UNICEF.

CLTS aims to provide a robust framework to facilitate case management of rescued child labourers. It is innovative and unique initiative as it bridges rescue to rehabilitation of child labourers. The generation of the entitlement card is a key innovation of this initiative. Some of the specific objectives are:

- To register rescued child labourers as per statutory formats and generate a unique identification for each individual.
- To enable identification and tracking of rescued child through unique case ID and facilitate further investigation by CWC, planning of response and care.
- To monitor child labour trends through the identification of variables and parameters surrounding children's vulnerabilities to economic exploitation.
- To enable strengthened referral services via entitlement card and identification of gaps in social entitlements at the individual child level as well as the household level and take steps to mitigate them on priority basis.
- To provide regular update about the rehabilitation status of the released children.

The CTLS shall have seven types of users:

- LEO (Labour Extension Officer),
- LS (Labour Superintendent),
- CCI (child care institution),
- CWC (Child Welfare Committee)
- DCPU (District Child Protection Unit)
- LC (Labour Commissioner)
- SCPS (State Child Protection Society)

This user manual explains how a SCPS (State Child Protection Society) user can add Additional Details of a child, rehabilitation details and enable service entitlement card generation which is approved by the CWC.

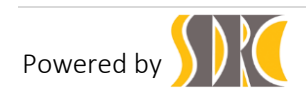

# 2 Process Description

#### 2.1 SCPS user rights

SCPS user shall have the following rights:

- 1. Only Can View the Child Records Data.
- 2. Only Can View/Print the Entitlement Card.

#### 2.2 Procedure to Login

- 1. Login into the application <a href="http://cpmis.org/">http://cpmis.org/</a>
- 2. Click on top right corner of the home page.
- 3. Provide user ID and password as shared by state administrator
- 4. Click on Login. After successful login, user is presented with the Dashboard as shared in Figure 1 below:

| Child Labour                                                      | Welcome<br>SCPS                                         | Search GO                                                            |
|-------------------------------------------------------------------|---------------------------------------------------------|----------------------------------------------------------------------|
| Child Registration     Child Registration     Account     Account | O Dashboard Aggregate Data For Purba Champaran District | Log Out (3-<br>NTH TREND<br>2 (-66.7%)<br>- 4 (-100%)<br>- 4 (-100%) |
|                                                                   | unicef@                                                 | Powered by SDRC                                                      |

#### Figure 1: SCPS User Login

5. In the cumulative statistics, the user can see figures for child rescued, child rehabilitated, child information (on going), and Entitled Card Generated till date

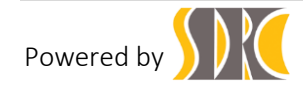

6. In trend analysis, the user can see comparison between current month and last month in reported data of child rescued, child rehabilitated, child information (on going), and Entitlement Card Generated.

#### 2.3 Procedure to view Childs Record

Click on the Report Ink from the left hand side navigation panel.

In the menu bar, the SCPS can see the list of rescued children.

| Child Labour<br>Tracking System | Welcome scPs                |                                     |            |                 |  |  |
|---------------------------------|-----------------------------|-------------------------------------|------------|-----------------|--|--|
|                                 |                             |                                     |            |                 |  |  |
| (7) Dashboard                   | List of rescued             | children                            |            |                 |  |  |
| D Child Registration            |                             |                                     |            |                 |  |  |
| An Report                       | 10 v per page               |                                     | Sea        | irch:           |  |  |
| Q Advanced Search               | Child ID                    | Child Name                          | Address Pt | noto Options    |  |  |
| Account                         | 1 SD100578                  | leo_motihari_created                |            | •               |  |  |
|                                 | 2 SD100579                  | ls_motihari_child                   |            | 0               |  |  |
|                                 | 3 SD100580                  | cwc_molihari_craeted                |            | ø               |  |  |
|                                 | 4 SD100581                  | ls_gaya_created_gaya_child          |            | ø               |  |  |
|                                 | 5 SD100582                  | cwc gaya created molihari child     |            | •               |  |  |
|                                 | 6 SD100583                  | leo_motihari_created_motihari_child |            | 0               |  |  |
|                                 | Showing 1 to 6 of 6 entries |                                     |            | < 1 >           |  |  |
|                                 |                             |                                     |            |                 |  |  |
|                                 | unicef                      |                                     |            | Powered by SDRC |  |  |

Figure 2: Procedure to view list of rescued children

Click on the Child Id to view the form and to print the form.

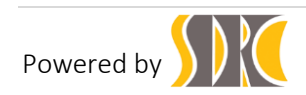

| Child Labour<br>Tracking System | Welcome<br>scps                                                                           |                  |                                   | Şearc                       | h      |
|---------------------------------|-------------------------------------------------------------------------------------------|------------------|-----------------------------------|-----------------------------|--------|
| (7) Dashboard                   | A Child Dotail                                                                            |                  |                                   |                             | Log Ou |
| The Child Registration          | G Child Detail                                                                            |                  |                                   |                             |        |
|                                 | Child Basic Information - Chi                                                             | ld ID: SD100578  |                                   |                             |        |
| Ch Report                       |                                                                                           |                  |                                   |                             |        |
| Q, Advanced Search              | I. Basic Information                                                                      |                  |                                   |                             |        |
| Account                         | 2                                                                                         |                  |                                   |                             |        |
|                                 | 1. Date of Rescue                                                                         | 2015/10/31 16:12 | 2. Name of Child                  | leo_motihari_created        | -      |
|                                 | 3. Sex                                                                                    | Female           | 4. Is Date Of Birth               | Yes                         |        |
|                                 | i. Date of Birth                                                                          | 29/12/2008       |                                   |                             |        |
|                                 | 5. Education                                                                              |                  | 6. Marital Status                 | Single                      |        |
|                                 | 7. Religion                                                                               | Hindu            | 8. Category                       | sc                          |        |
|                                 | 9. Caste Category                                                                         |                  | 10. Father's Name                 |                             |        |
|                                 | 11. Mother's Name                                                                         |                  | 12. Address                       |                             |        |
|                                 | 13. State                                                                                 | Bihar            |                                   |                             |        |
|                                 | 14. District                                                                              | Purba Champaran  | 15. Block                         | Adapur                      |        |
|                                 | 16. Birth Registered                                                                      |                  | 17. Adhar Card ID                 |                             |        |
|                                 | 18. Other(Please Specify)                                                                 |                  |                                   |                             |        |
|                                 | within state                                                                              |                  |                                   |                             |        |
|                                 | 1. Employer Name                                                                          |                  | 2. Employer Address               |                             |        |
|                                 | i. Place of rescue                                                                        |                  | ii. State                         | Bihar                       |        |
|                                 | iii. District                                                                             | Purba Champaran  | iv. Block                         | Adapur                      |        |
|                                 | 3. Work Involved In                                                                       |                  | 5. Duration of Work               | i Year: ii Month: iii Date: |        |
|                                 | II. Additional Detail                                                                     |                  |                                   |                             |        |
|                                 | 1. Educational History                                                                    |                  |                                   |                             |        |
|                                 | a. Currently school going                                                                 |                  | b. Select education level         |                             | _      |
|                                 | c. School Details                                                                         |                  |                                   |                             |        |
|                                 | i. Please Select                                                                          |                  |                                   |                             |        |
|                                 | d. Medium of Study                                                                        |                  |                                   |                             |        |
|                                 | e. The reason for leaving the school                                                      |                  |                                   |                             |        |
|                                 | i. Reason                                                                                 |                  |                                   |                             | -1     |
|                                 | f. Vocational training                                                                    | 1                |                                   |                             |        |
|                                 | i. Vocational Training                                                                    |                  |                                   |                             | _      |
|                                 | i. No. of Years                                                                           |                  | ii. Name of Vocational Trade      |                             | _      |
|                                 | 2. Health Status                                                                          | T                |                                   | 1                           |        |
|                                 | a. Height                                                                                 |                  | b. Details of handicap/disability |                             | _      |
|                                 | c. Weight                                                                                 | 1                |                                   |                             | _      |
|                                 | <ul> <li>Details of health condition of the child<br/>i. Respiratory disorders</li> </ul> |                  | ii. Hearing impairment            |                             |        |
|                                 | ii. Eve disease                                                                           |                  | iv. Dental disease                |                             |        |
|                                 | v. Cardiac deseases                                                                       |                  | vi. Skin disease                  |                             |        |
|                                 | vii. Sexually transmitted disease                                                         |                  | vii. Neurological disorders       |                             | -      |
|                                 | ix. Mentally Challenged                                                                   | 1                | x. Physically Challenged          |                             |        |
|                                 | xi. Other                                                                                 |                  |                                   | 1                           | -      |
|                                 | 3 Family Details                                                                          | 1                |                                   |                             | -      |
|                                 | a. Type of family                                                                         |                  | b. Has family migrated            |                             |        |
|                                 | c. Relationship among the family memb                                                     | ers              |                                   | I                           |        |
|                                 | i Father & mother                                                                         |                  | ii Father & child                 |                             |        |

Figure 3: Procedure to view record of individual child

## 2.4 Procedure for advance searc

- i) Click on the Advance Search link Advanced Search from the left hand side navigation panel.
- ii) In the Advance Search Details Page, provide the start date & To Date information and click on GO button to view the list of children rescued between that period.

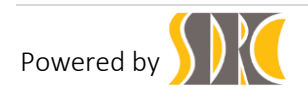

| Child Labour<br>Tracking System | <pre></pre>                         | Search GO        |  |  |
|---------------------------------|-------------------------------------|------------------|--|--|
|                                 | <b>9</b>                            | Log Out 🗗        |  |  |
| n Dashboard                     |                                     |                  |  |  |
| 🗘 Child Registration            | <ul> <li>Advanced Search</li> </ul> |                  |  |  |
| 1 After Rescued                 | Registration From Date 😁 To Date    | GO               |  |  |
| 🛪 Act                           |                                     |                  |  |  |
| D Approve for CWC               | 10 🕶 per page                       | Search:          |  |  |
| Rehabilitation                  | Child ID Child Name Address         | District Options |  |  |
| Q Advanced Search               | No data available in table          |                  |  |  |
| Account                         | Showing 0 to 0 of 0 entries         |                  |  |  |
|                                 |                                     |                  |  |  |
|                                 | unicef                              | Powered by SDRC  |  |  |

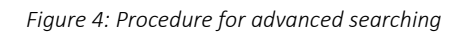

### 2.5 Procedure for managing Profile

- i) Click on the Account link Account from the left hand side navigation panel.
- ii) In the profile Details Page, provide the necessary data and click on Update profile Update Profile button to update the details of the user.

| Field                 | Data to be entered                                                 |  |
|-----------------------|--------------------------------------------------------------------|--|
| Name                  | The name of the user is set as SCPS.                               |  |
| Email                 | The email id of the user is as scps_bihar@cpmis.org.               |  |
| Phone                 | Please provide a valid phone number of the user.                   |  |
| Skype Id              | Please provide a valid skype id (if any) of the user.              |  |
| Facebook Profile Link | Please provide a valid Facebook Profile Link (if any) of the user. |  |
| Linkedin Profile Link | Please provide a valid Linkedin Profile Link (if any) of the user. |  |
| Twitter Profile Link  | Please provide a valid skype id (if any) of the user.              |  |

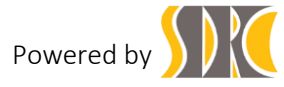

| Image | Please provide a photograph of the user. The size of the photograph |
|-------|---------------------------------------------------------------------|
|       | should not exceed.                                                  |

| Child Labour<br>Tracking System | Welcome<br>scPs          |                      | Search GO       |
|---------------------------------|--------------------------|----------------------|-----------------|
|                                 |                          |                      | Log Out 🖯       |
| n Dashboard                     | Manage Profile           |                      |                 |
| Dy Child Registration           | Edit Profile             |                      |                 |
| 7/h Report                      | Edit Hono                |                      |                 |
| Q Advanced Search               | 1. Name                  | SCPS                 |                 |
| Account                         | 2. Email                 | scps_bihar@cpmis.org |                 |
|                                 | 3. Phone                 |                      |                 |
|                                 | 4. Skype Id              |                      |                 |
|                                 | 5. Facebook Profile Link |                      |                 |
|                                 | 6. Linkedin Profile Link |                      |                 |
|                                 | 7 Twitter Profile Link   |                      |                 |
|                                 | 8. Image                 | Select Image         |                 |
|                                 | unicef                   |                      | Powered by SDRC |

Figure 5: Procedure for managing profile